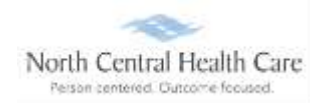

Employees log into UKG to view available Paid Leave Time (PLT) accrual balance information. Employees may also submit, view, and edit PLT/call time requests.

### Log In to UKG

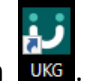

Click on the UKG desktop icon

You will be asked to "Pick an account." Your norcen.org email account should display like in the sample below. If it does not display, you will need to type it in.

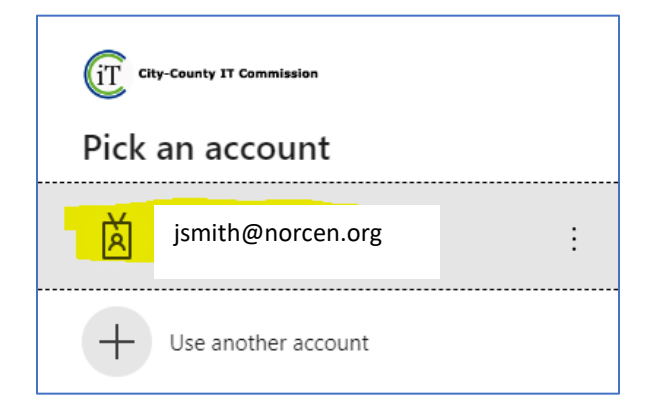

The PW screen is your **<u>Network</u>** password. The one you log onto your computer with.

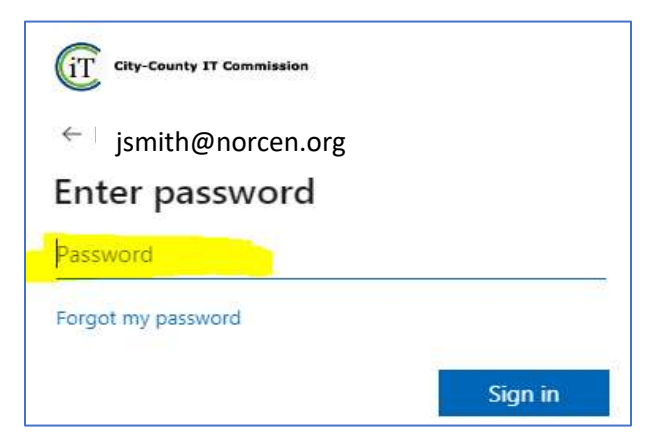

If prompted, completed the MFA (Multifactor Authentication) piece.

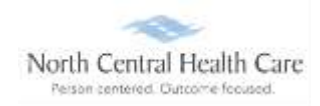

### Access Time-Off Requests

UKG Dashboard displays, click **MENU**.

**NOTE:** UKG menu options are security driven, and individuals may configure dashboards by preference; your UKG view may be different from screen shots in this document and other users.

Click MYSELF icon.

Click Time Management

| • 1 = + + +        | 2.000 C |
|--------------------|---------|
| Myself             | :       |
| Q Search           |         |
| Personal           |         |
| My Company         |         |
| Jobs               | - 140 I |
| My Onboarding      |         |
| Career & Education | 1.00    |
| Career Development |         |
| UKG Pro Learning   |         |
| Pay                | - 22    |
| Time Management    |         |
| Time Clock Entry   |         |
| Benefits           | 199     |
| Open Enrollment    |         |
| Life Events        |         |
| Documents          | 1.00    |

**NOTE:** You can make Time Management a shortcut on the UKG Dashboard.

UKG **Timesheets** page opens. View available PLT accrual balance information and submitted Time-Off (e.g., PLT and Call Time) requests.

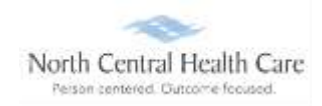

### Enter a Time-Off Request

Under Things I Can Do, click on Add Time Off Request.

| c Carrere              | electio | not            | ~ *      |             |             |                |                |                |            |        |           | Things   Can Do                            |
|------------------------|---------|----------------|----------|-------------|-------------|----------------|----------------|----------------|------------|--------|-----------|--------------------------------------------|
| My Time                | eshee   | t for July     | 09, 2023 | to July 22, | 2023        |                |                | Att            | Status: Un | opened | bettim    | Add Time Off Request                       |
| ✓ Sur                  | nmar    | y.             |          |             |             |                |                | 11.            |            |        |           | Learning Resources                         |
| Pay Matrix             |         |                |          |             | 8           | 2 Point System |                |                |            |        |           | Time Management Resources for<br>Employees |
| Parter                 |         | Net P          | 1441     | New         | Via Amount  | Anna Barry     | () Description | Care Post Date | (instance) | Sec.   | ( Notes ) |                                            |
|                        |         |                | 0.0007   | 10.0000     | 5.0.00      |                |                |                |            | 0.00   |           |                                            |
|                        |         |                |          |             |             |                |                |                |            |        |           |                                            |
| Accruiil               |         |                |          |             |             |                |                |                |            |        |           |                                            |
| Aborual<br>Pay Control | Cite    | Last Prei Dere | Ase for  | Amaginat    | Asiany Mean |                |                |                |            |        |           |                                            |

Select **Type** (e.g., PLT and Call Time).

Click From Calendar to select date on which time off request begins.

Click To Calendar to select date on which time off request ends.

In Notes field, type message regarding your time off request, which is visible to the approving manager/their designee.

| wailable Balar | ces |                            |      |    |
|----------------|-----|----------------------------|------|----|
| 83             |     |                            | 3233 | 6  |
| New Request    |     |                            |      |    |
| Description    |     | Enter Optional Description |      |    |
| Type           | •   | PLT                        | Ŷ    |    |
| From           | •   | 07/20/2023                 |      |    |
| 70             | •   | 07/13/2023                 |      | 53 |
| Total          |     | 32                         |      |    |
| Notes          |     |                            |      |    |
|                |     |                            |      |    |

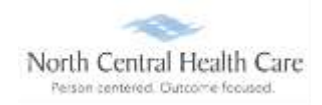

(Optional) To edit Total hours (e.g., from 8 to 4) OR Type (e.g., from PLT to Call Time), click Show Advanced Options.

- Click **Type** field and select **Type** from drop-down.
- Click Hours field and type hours into field.

| Adva | nced O     | ptions           |      |       |       |          |             |      |                 |       |  |
|------|------------|------------------|------|-------|-------|----------|-------------|------|-----------------|-------|--|
|      | Date       | Day              | Туре | Hours | Start | End      | Available H | ours | Remaining Hours |       |  |
| ×    | 11/29/2019 | FRI              | PLT  | 8.00  |       |          | 0           |      | -8.00           |       |  |
| Adva | anced Opt  | tions            |      |       | Adv   | anced    | Options     |      |                 |       |  |
|      | Date       | Day Typ          | • 🗸  |       |       | Date     | Day         | Type | Hours           | Start |  |
| ×    | 11/29/2019 | <sup>FRI</sup> P | LT 🔽 | 1     | ×     | 11/29/20 | 019 FRI     | PLT  | 4.00            |       |  |
|      |            |                  |      |       |       |          |             |      |                 |       |  |

#### Click Save.

A Success confirmation message displays and an e-mail summarizing the time off request is automatically sent to the approving manager/their designee.

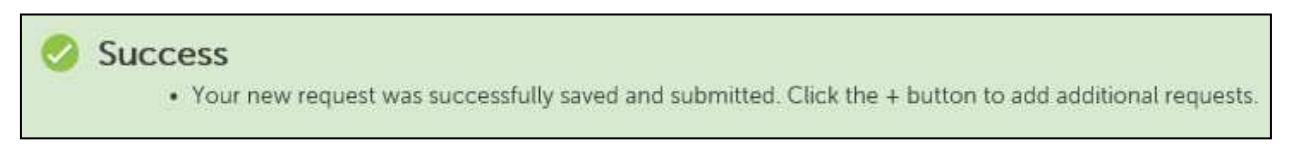

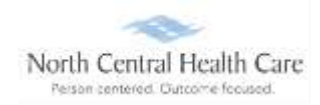

Time-Off requests page displays. View newly entered time off request (e.g., Request Status of Pending) and other time off information.

| equests  |                         |                      |        |                     |         |                |            |                               |
|----------|-------------------------|----------------------|--------|---------------------|---------|----------------|------------|-------------------------------|
| Time-    | Off Requests            |                      |        |                     |         |                |            |                               |
| Availab  | ole Balances            |                      |        |                     |         |                |            |                               |
| No accr  | ual balances available. |                      |        |                     |         |                |            |                               |
| Find by: | Request Status          | 1.                   | Alt    | ~                   |         |                |            |                               |
|          | Work Date               | From 01/01/2019      | To     | 12/51/2019          | Search  |                | D          | isplaying 1 to 2 of 2 records |
| Action   | Edit                    | Remind               | Cancel |                     |         |                |            |                               |
| Тут      | pe Description          |                      |        | Date Submitted      | * Hours | Request Status | Supervisor | Date Approved                 |
| O PL     | T 11/29/2019 to 11/29   | /2019: One Day PLT R | equest | 11/06/2019 08 49 AM | 8.00    | Pending        |            |                               |
| O PL     | T 09/26/2019 to 09/2    | 7/2019               |        | 09/20/2019 11-15 AM | 0.00    | Canceled       |            | 09/20/2019 11:20 AM           |
| н        | • <u>1</u> /1 •   •     |                      |        |                     |         |                |            | Page Size 10                  |

### Edit a Time-Off Request

Within Time-Off Requests page, click radio button next to time off entry to modify.

### Select Action

| Find by: | Request Status<br>Work Date | From 01/01/201         | All<br>To | 12/31/2019          | Search |       |                |            |                                |
|----------|-----------------------------|------------------------|-----------|---------------------|--------|-------|----------------|------------|--------------------------------|
|          | hoose                       |                        | 1445      |                     |        |       |                | D          | splaying 1 to 2 of 2 recordis) |
| Action   | Edit                        | Remind                 | Cancel    |                     |        |       |                |            |                                |
| Тул      | pe Description              |                        |           | Date Submitted      |        | Hours | Request Status | Supervisor | Date Approved                  |
| 🖲 PL     | T 11/29/2019 to 1           | 1/29/2019: One Day PLT | Request   | 11/06/2019 08 49 AM |        | 8.00  | Pending        |            |                                |
| O PL     | T 09/26/2019 to 0           | 09/27/2019             |           | 09/20/2019 11:15 AM |        | 0.00  | Canceled       |            | 09/20/2019 11:20 AM            |
| н        | 4 1 /1 ×                    | н                      |           |                     |        |       |                |            | Page Size 10 🗸                 |

**4** Select **Edit** to VIEW **Edit Request** form with original submitted information.

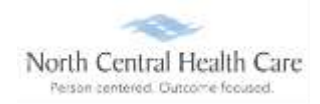

- (Optional) Within Advance Options pane, edit Total hours (e.g., from 8 to 4) OR Type (e.g., PLT or Call Time).
  - Click **Type** field and select **Type** from drop-down.
  - Click **Hours** field and type **Hours** into field.
  - Click Save.

To return to Time-Off requests page without saving, Click **Cancel** and click **OK**.

|             |   |                                      | Adv | anced Op   | tions     | 6     |      |       |     |         |                    |                    |
|-------------|---|--------------------------------------|-----|------------|-----------|-------|------|-------|-----|---------|--------------------|--------------------|
| Description |   | 11/29/2019 to 11/29/2019 PLT Request |     | Data       | they      | Туре  | Hart | Start | Int | Salas   | Available<br>Hours | Honoareng<br>Hones |
| Type        |   | PLT                                  |     | 11/09/0019 | <b>PH</b> | 19,17 | 8.00 |       |     | Pending | a                  | -6.00              |
| From        | × | 11/29/2019                           | _   |            |           |       | _    | _     | _   |         |                    |                    |
| То          | • | 11/29/2019                           |     |            |           |       |      |       |     |         |                    |                    |
| Total       |   | 8                                    |     |            |           |       |      |       |     |         |                    |                    |
| Moder       |   | One day PET. Thank you.              |     |            |           |       |      |       |     |         |                    |                    |
| HOLES       |   |                                      |     |            |           |       |      |       |     |         |                    |                    |

Select Remind to type a message in the Reminder Message pop-up window.

Click **Remind** to send reminder message to your supervisor/approver.

| Reminder Message (optional)                                                                                      | Remind | Cancel |
|----------------------------------------------------------------------------------------------------|--------|--------|
| Hello Supervisor. I need to purchase airline tickets by Friday. Can you please approve my PLT request? Thank you |        |        |

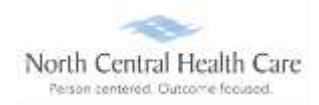

Select **Cancel** to type a message in the **Cancel Message** pop-up window. Click **Cancel Request** to send cancellation message to your supervisor/approver.

| Cancel Message (optional)                                                                                                    | Cancel Request Cance        | fl |
|----------------------------------------------------------------------------------------------------|-----------------------------|----|
| Hello Supervisor. Sorry, but plans with my family changed and I no longer need to take this as a PLT day. I am able to                                                           | work. Thank you]            |    |
| *Note: PTO cancellations do not remove events, such as meetings, from your personal and/or shared Outlook calendar<br>current, please manually delete the applicable meeting(s). | s. To keep your calendar(s) |    |

# Time-Off Requests page displays.

| Requests<br>Availab | ble Balances            |                           |                     |         |                |            |                               |
|---------------------|-------------------------|---------------------------|---------------------|---------|----------------|------------|-------------------------------|
| No.accr             | cui balances available  |                           |                     |         |                |            |                               |
| Tind by             | Request Status          | 14 AB                     | ~                   |         |                |            |                               |
|                     | Work Date               | Feces 01/01/2019          | o [12/11/2019       | Search  |                | D          | splaying 1 to 3 of 3 records) |
| Action              | tin .                   | Remint Carcel             |                     |         |                |            |                               |
| Typ                 | pe Description          |                           | Date Submitted      | * Hours | Request Status | Supervisor | Date Approved                 |
| 0 14                | T 11/29/2019 to 11/29/2 | 019: PLI Request          | 11/10/2019 04:12 PM | 8.00    | Pending        |            |                               |
| 0 8                 | T 11/29/2019 to 11/29/2 | 8019: One Day PLT Request | 11/06/2019 08:49 AM | 0.00    | Removed        |            |                               |
| 0 14                | T 09/26/2019 to 09/27/  | 2019                      | 09/20/2019 11 15 AM | 0.00    | Canceled       |            | 09/20/2019 11 20 AM           |
|                     | • 1 /1 • · · ·          |                           |                     |         |                |            | Page Sov [10] V               |